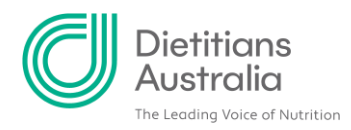

# Your member profile

# An overview of the different tabs within your member profile

To get to your profile, sign into the Member Portal and click your name in the top menu

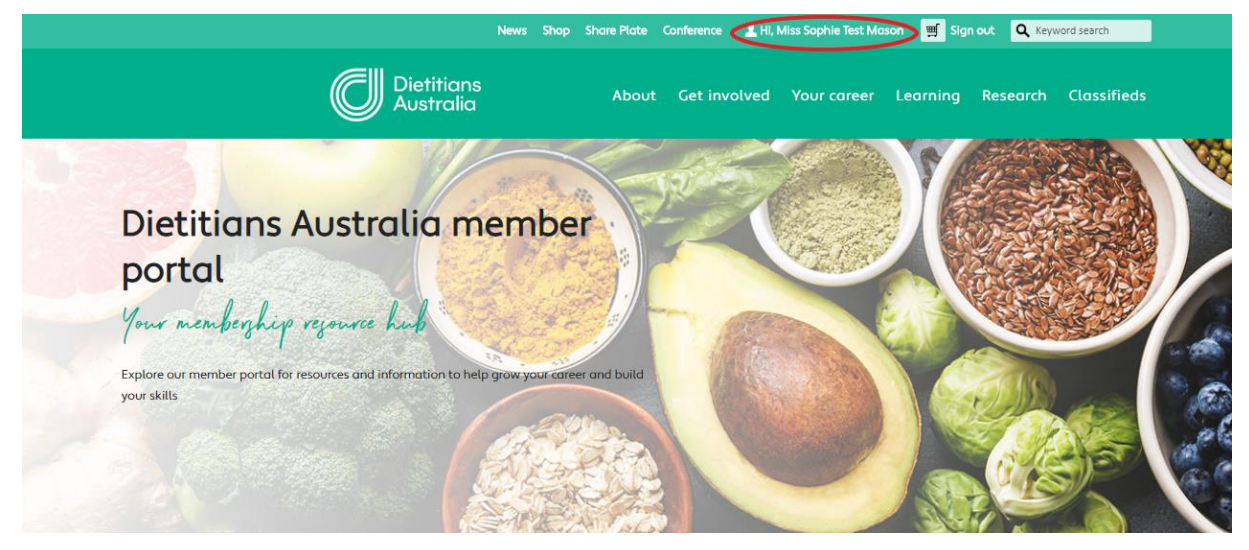

You'll then be taken to your profile page at https://member.dietitiansaustralia.org.au/profile

Depending on your membership category (e.g. student, APD only, affiliate) not all of the tabs in the member profile may be visible in your account.

# Tab: About me

This tab provides details of your current address, social media accounts, your organisation and preferred contact details. To edit, click the 'pencil' icon in the top right of each segment.

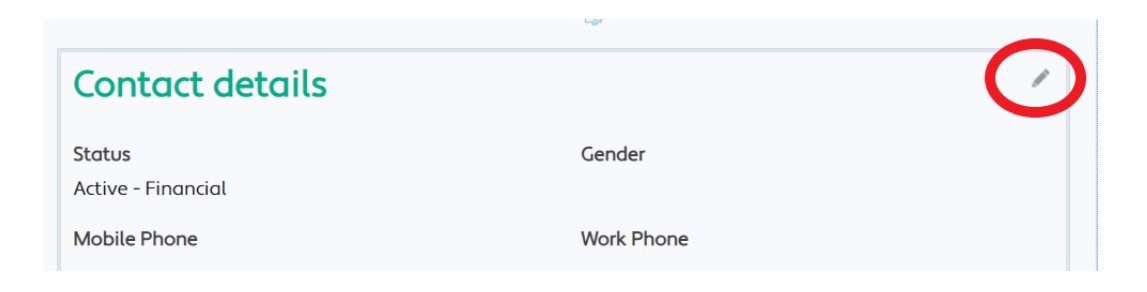

Please download and complete Find an APD and Find a Locum forms and send to <u>membership@dietitiansaustralia.org.au</u> to get your details added to our searchable professional directories.

A 1/8 Phipps Close, Deakin ACT 2600 | T 02 6189 1200
E info@dietitiansaustralia.org.au | W dietitiansaustralia.org.au
Dietitians Association of Australia | ABN 34 008 521 480
Dietitians Australia and the associated logo is a trademark of the Dietitians Association of Australia.

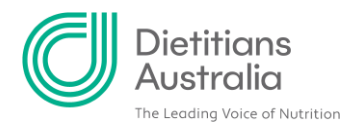

A new profile page is coming soon! While we are working to improve our systems, edits you make below will not yet automatically display in your profile. If you contact us at <u>membership@dietitiansaustralia.org.au</u> with any changes, we'll quickly make them for you.

## **Tab: Dietitian profile**

This tab is about your profile as a dietitian including your practice area, languages, work setting, education history, as well as your participation in the Dietetic Skills Recognition (DSR) program. You can edit some of this information yourself by clicking the pencil icon.

| About me                | DA Profile                               | 1                     |
|-------------------------|------------------------------------------|-----------------------|
| Dietitian profile       |                                          |                       |
| Participation           | Aboriginal and Torres<br>Strait Islander | Geographical Location |
| Share Plate communities | Postnominal                              | Languages             |
| Membership              | Work Setting                             | Practice Area         |
| APD profile             | Industry Related                         | Not Practicing        |
| 71 b prome              | per Week                                 | per Week              |
| CPD logs                | International Dietetic                   | ICDA Expiry Date      |
| Past CPD logs           | Association                              | leon espiry oute      |
| Billing                 | <b></b>                                  |                       |
| Directory profiles      | Education                                |                       |
| Settings                | Institution                              | Accredited Course     |
|                         | Other Institution                        | Other Accredited      |
|                         |                                          | Course                |
|                         | Year Estimated                           | Year Completed        |
|                         | Completion                               |                       |
|                         |                                          |                       |
|                         | Dietetic Skills Recognition              |                       |
|                         | DSR No                                   | DSR Application Date  |
|                         | DSR Application Type                     | DSR Date Completed    |
|                         |                                          |                       |
|                         |                                          |                       |

#### **Tab: Participation**

In this tab you'll find details of your upcoming event registrations. You can also download your event attendance certificates. Communication records and your involvement in committees are also documented here.

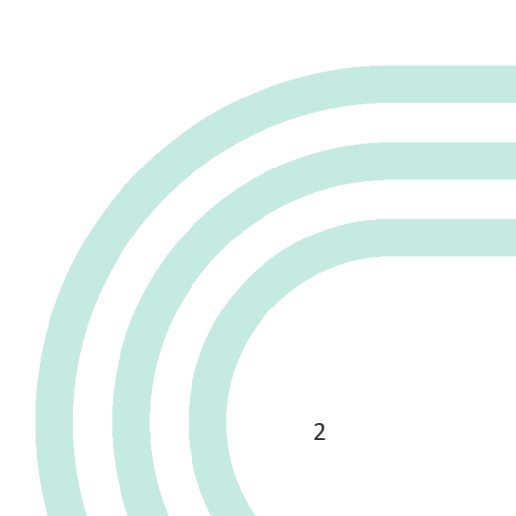

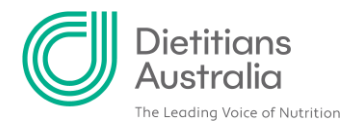

|            | Event           | Location     | n View         | registration |
|------------|-----------------|--------------|----------------|--------------|
| re are no  | records.        |              |                |              |
|            |                 |              |                |              |
| wnlo       | ad Ever         | nt Attenda   | nce Certificat | e            |
| e          | Begi            | n Date       | End D          | ate          |
| ere are no | records.        |              |                |              |
|            |                 |              |                |              |
| Date       | nicatio         | <b>T</b> ype | Subject        | Owner        |
| Dute       |                 |              |                |              |
| There      | are no records. |              |                |              |
| There      | are no records. |              |                |              |
| There      |                 |              |                |              |
|            | ttees           |              |                |              |
|            | ttees           | mmittee      |                |              |

#### **Tab: Share Plate communities**

Here's where you can join (or leave) the Interest Groups (IGs) and Discussion Groups (DGs) on <u>Share</u> <u>Plate</u>, our community engagement platform. <u>Learn more about joining our IGs and DGs</u>. Please note that as our system syncs overnight, your requests to join or leave these groups won't happen immediately. The updates will appear in your 'my communities' list on Share Plate the following day.

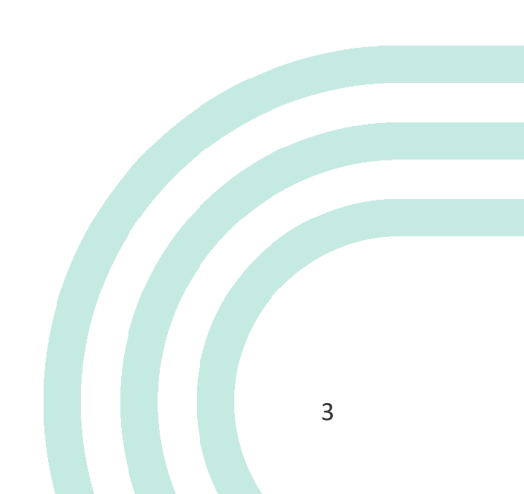

| Interest Groups                                    |                                         |                            |
|----------------------------------------------------|-----------------------------------------|----------------------------|
| Bariatric Surgery                                  | Corporate Nutrition                     | Cystic Fibrosis            |
| Diabetes                                           | Dietitians in Private Sector            | Disability                 |
| Eating Disorders                                   | Emerging Dietitians                     | Food & Environment         |
| Food Allergy & Intolerance                         | Food Service                            | Gastroenterology           |
| ⊟<br>Health Behaviour & Weight<br>Management       | HIV/AIDS                                | Indigenous Nutrition       |
| Mental Health                                      | Nutrition Support                       | Oncology                   |
| Paediatrics & Maternal Health                      | Public Health & Community     Nutrition | Rehabilitation & Aged Care |
| Discussion Groups                                  |                                         |                            |
| Culturally and Linguistically<br>Diverse Nutrition | Cardiology                              | Dietetic Educators         |
| Dietitians in Management                           | Food Composition                        | Integrative Medicine       |
| Ketogenic Diet                                     | LGBTIQ+                                 | Male Nutrition Issues      |
| Nutrition Informatics                              | Nutritional Genomics                    | Polycystic Ovarian Syndror |
| Research                                           | Rural Regional Remote                   | Vegetarian                 |
| Working Overseas                                   |                                         |                            |

#### Tab: Membership

Dietitians Australia

This tab is where you can find details of your membership status, billing history and associated fees. Some sections (such as membership details) are editable. This tab is also where you can submit resources to our <u>Resource Library</u>.

To add a resource to the resource library, click on the grey cross (+) in the top right corner. You'll then be prompted to add details of the resource including title, author, format, content description, and the year produced.

You must also declare that the resource is original and does not infringe copyright.

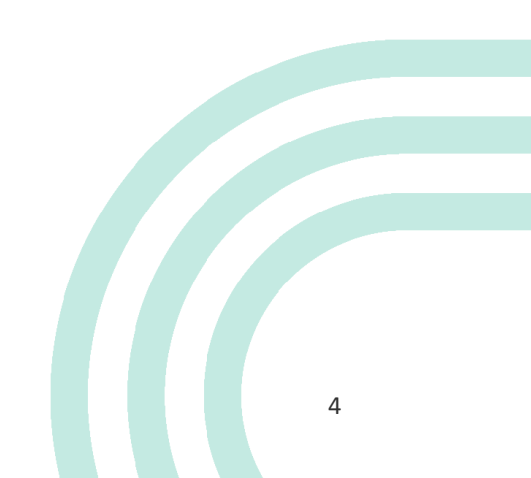

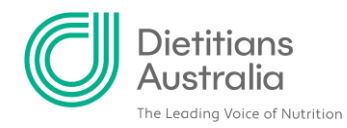

| Membe        | ership deta   | ils          |                 |           | /       |
|--------------|---------------|--------------|-----------------|-----------|---------|
| Member Type  | Staff         |              | Member since    |           |         |
| Branch       |               |              | Membership expi | гу        |         |
| Member cate  | gory          |              |                 |           |         |
|              |               |              |                 |           |         |
| Membe        | ership billin | g history    |                 |           |         |
| Date         | ltem          | Beginning    | Ending          |           | Amount  |
| There are no | records.      |              |                 |           |         |
| 3            |               |              |                 |           |         |
| Membe        | ership fees   |              |                 |           |         |
| ltem         | Billed Amount | Balance      | Paid Through    | Status    | Details |
| There are no | records.      |              |                 |           |         |
| 3            |               |              |                 |           |         |
| Resourc      | e Library S   | ubmission    | Form            |           | +       |
| ▲ Title      | Туре          | Year Produce | d               | Languages |         |
| There are no | records.      |              |                 |           |         |
| 3            |               |              |                 |           |         |

# Tab: APD profile

This tab provides information on your APD status, including join date, registration number, the date of your last declaration and, if relevant, the date you rejoined the APD program after a break.

| APD Profile                  |  |
|------------------------------|--|
| APD Category                 |  |
| APD Status                   |  |
| APD Join Date                |  |
| APD Registration<br>Number   |  |
| APD Last Declaration<br>Date |  |
| APD Rejoin Date              |  |
|                              |  |

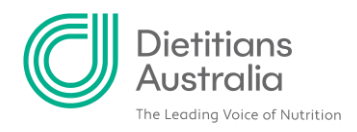

## Tab: CPD logs

This tab is where you enter your CPD logs. To enter a new record, click the grey cross (+) in the top right corner of the CPD log section. You'll then be instructed to add the details of your CPD including date, hours, module, whether the CPD is against your current or other area of practice, as well as a description of the activity. Learn more about updating your CPD log.

|             | Total           | 0%<br>CPD hours % Con         | nplete      |   |
|-------------|-----------------|-------------------------------|-------------|---|
|             | Tote            | <b>O</b><br>al CPD hours this | year        |   |
|             | _               | _                             |             |   |
| 3           |                 |                               |             |   |
| CPD Lo      | g               |                               |             | ÷ |
| 🔻 Date      | Program         | Hours                         | Module      |   |
| There are n | o records.      |                               |             |   |
| )           |                 |                               |             |   |
| DA eve      | nts with CPD ho | urs                           |             |   |
| Date        | Program         | Hours                         | Course Name |   |
| -           |                 |                               |             |   |

# **Tab: Past CPD logs**

This tab is where your historical CPD logs can be found.

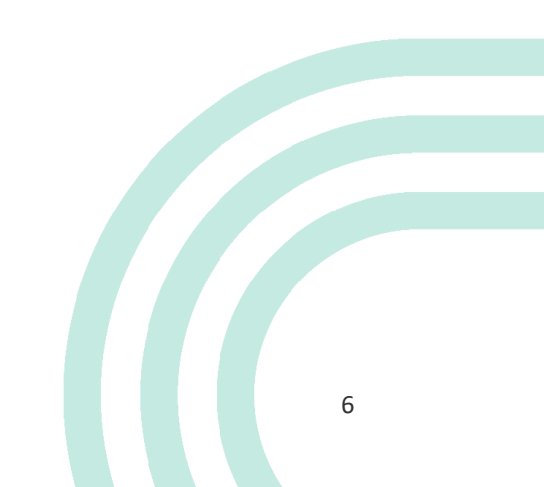

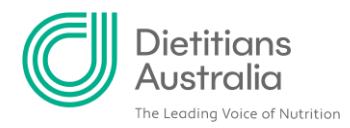

# **Tab: Billing**

This tab provides details on your recent transactions and invoices with Dietitians Australia.

| Pay                                    | Invoice          | Date              | Description | Due Date | Amount | Balance Du |
|----------------------------------------|------------------|-------------------|-------------|----------|--------|------------|
| There o                                | ire no open i    | nvoices at thi    | s time.     |          |        |            |
|                                        |                  |                   |             |          |        |            |
| w Statemer                             | nt               |                   |             |          |        |            |
|                                        |                  |                   |             |          |        |            |
|                                        |                  |                   |             |          |        |            |
| ecent t                                | transad          | tions             |             |          |        |            |
| ecent t                                | transad          | tions             |             | _        |        |            |
| ecent t                                | t <b>ransa</b> a | Ctions<br>Order D | ate         | Туре     | Amount | Balance    |
| ecent t<br>Order Numb                  | er<br>records.   | Order D           | ate         | Туре     | Amount | Balance    |
| ecent t<br>Order Number<br>here are no | er<br>records.   | Crider D          | ate         | Туре     | Amount | Balance    |
| ecent t<br>Order Numb<br>here are no   | er<br>records.   | Order D           | ate         | Туре     | Amount | Balance    |

#### **Tab: Settings**

This tab comprises (a) your communication preferences, where you can elect to opt-out of DA member communications, and (b) your security settings, where you can change your password and/or your username.

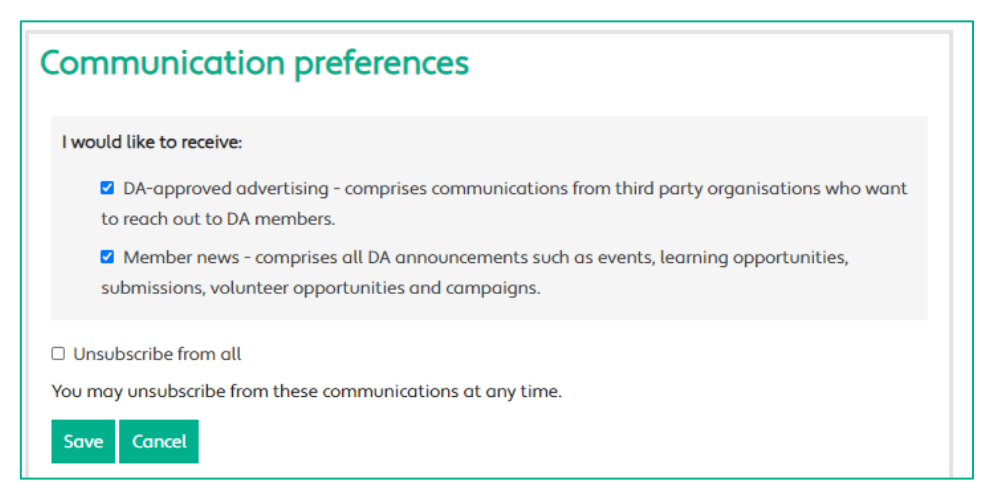